陈健 2007-09-12 发表

## H3C MG6060与中兴MVC6000点对点互通配置案例

## 一、 组网需求:

实现MG6060与中兴终端MVC6000的点对点互通。

二、 组网图:

|     | MG606   | i0 交换 | 机M           | VC6000      |
|-----|---------|-------|--------------|-------------|
| 厂商  | 设备型号    | 软件版本  | IP地址         | 掩码          |
| 中兴  | MVC6000 |       | 172.16.2.201 | 255.255.0.0 |
| H3C | MG6060  | C5214 | 172.16.2.100 | 255.255.0.0 |

中兴终端的版本信息非常复杂,各个模块、各个硬件板都有相应版本。

|        | ○ 环回测试 ○ 日 | 日志信息       | ⊙ 版本信息           | ○ 系统恢复 | ○ 诊断信息 |
|--------|------------|------------|------------------|--------|--------|
| ELI]   | 软件版本       |            |                  | 硬件版本   |        |
| -      | 主控模块       | 1000070012 | 8                | 底板     | 000000 |
|        | 编码模块       | 1000070002 | 8                | 主控板    | 000000 |
| CPH II | 主视频解码      | 1000070011 | 8 <mark>1</mark> | 编码板    | 010002 |
|        | 音頻模块       | 1100060006 | 6                |        | 010002 |
| Z      | 辅视频解码      | 1000070011 | 6                | 解码板    | 010001 |
| 売してい   | 辅视频编码      | 1000070002 |                  | 语音板    | 000000 |
| 1      | 硬件逻辑版本     |            |                  | 硬件接口   |        |
|        | 底板版本号1     | 1100060001 |                  |        | . com  |
| 5      | 底板版本号2     | 0000000000 |                  | 接口类型   | IP     |
| Ť      | 底板版本号3     | 0000000000 |                  |        |        |
|        | 编码板        | 0000000000 |                  |        |        |
| 4      | 解码板        | 0000000000 |                  |        |        |

- 三、 配置步骤:
- 1. MVC6000上的配置
- 1) 登陆MVC6000

中兴MVC6000需要终端控制台软件才能登陆终端,用户名和密码默认均为MVC6000,输入终端IP地址后,连接即可。

| 业兴通知  |             |                                        |
|-------|-------------|----------------------------------------|
|       | 1           |                                        |
|       |             | in the                                 |
|       | - Alexandre | a second second                        |
| 用户名   | MVC6000     |                                        |
| 用户名密码 |             | 10000000000000000000000000000000000000 |

2) 基本设置

登陆后,在系统设置—〉网络设置—〉本地设置,可以设置终端IP地址,在会议设置可以设置是否使用GK及注册GK地址和端口号等。

| CRI I         | 本地设置 会议 | 设置安全设置      |          |        | ALC: 140 |
|---------------|---------|-------------|----------|--------|----------|
| - Internation | 终端名称    | ZTE6-000    | 指定GK服务端口 | 1719   |          |
| 方             | 终端号码    | 057141      | 本端呼叫端口号  | 1720   |          |
| 1041.91       | 指定GK地址  | 172.16.1.87 | 远端呼叫端口号  | 1720   |          |
|               | GK密码    |             | 应用模式     | 指定GK ¥ |          |
| 系充参新          |         |             |          |        |          |
| デリ言葉          |         |             |          |        | ★ 取消c    |

## 3) 设置编码

在系统设置—〉视频能力—〉视频设置中,设置要用的主辅流协议及分辨率,这里我们主流辅流均采用H263CIF来实现,另外还要分别指定主流和辅流的视频输入端口。

| 视 | 频设置(输入输出 | n –     |   |        |       |   |
|---|----------|---------|---|--------|-------|---|
| g | 主视频      |         |   | _辅视频   |       |   |
|   | 编码       | H263    | ~ | 编码     | H263  | ~ |
| 9 | 能力       | CIF     | ~ | 能力     | CIF   | ~ |
|   | 输入端口     | S-VIDEO | ~ | 输入端口   | 复合视频1 | ~ |
|   |          |         |   | 辅视频环回  | 关闭    | * |
|   | 口口自动升降   | æ       | 1 | 房间明暗没置 |       |   |
| ŕ | 最低降速速率   | 壑       | × | 明暗选择   | 正常    | ~ |

在视频能力—〉输入输出设置中选择输入源接口及对应的摄像头控制口。

| 系统控  | )一般设置( | )网络设置(  | ) 视频能   | 力(  | ○ 音頻能力 ○ 数据語 | 吃力 🔾 用户管 | 理 ○ 远程升级 |
|------|--------|---------|---------|-----|--------------|----------|----------|
| 制    | 视频设置输  | 入输出     |         |     |              |          |          |
| 视频   | 输入配置   | 复合视频1   | PAL     | ~   | SONY         | 终端串口2    | ~        |
| 控制   |        | 复合视频2   | PAL     | ~   | 云台控制器V1.x ✓  |          | *        |
| z    |        | 复合视频3   | PAL     | ~   | ~            |          | ~        |
| 代充して |        | 复合视频4   | PAL     | ~   | <b>v</b>     |          | ~        |
| Î    |        | S-VIDEO | PAL     | *   | SONY         | 终端串口1    | ~        |
| 系充会  | 输出配置   | 视频制式    | PAL     | ~   |              |          |          |
| f    |        | 78      | La rate |     | 797927       | 7.4.14   | 1000     |
| µ₽   | 双视频模式  | t 19    | IIFXX视频 | e × | 組播           | 小文持      | <b>M</b> |
| 山言   |        |         |         |     |              | ∕应用▲     | ▼ 取満の    |

在音频能力中选择要呼叫的音频协议,建议采用G711协议。

| 0    | ZXMVC6000 C 终端控制台 | ने (172.16.2.201 | )           |                  |
|------|-------------------|------------------|-------------|------------------|
| 系统控制 | 〇 一般设置 〇 网络设置     | ○ 视频能力 (         | • 音频能力 〇 数据 | 能力 〇 用户管理 〇 远程升级 |
| -    | © G711A56K        | ⊙ G711A64K       | ◎ G711U56K  | ◯ G711U64K       |
| 视频控  | ◎ G72248K         | O G72256K        | ◯ G72264K   | ◎ G723.1         |
| 制    | O G728            | 🔘 G729           | ○ 自动模式      | ◎ 音频关闭           |
| 系统设置 | 🗌 左声道回声抵消         | □ <sup>3</sup>   | 平衡端口        | □ 自动噪声抑制         |
| 系统会  | 输入音频增益:3          |                  |             |                  |
| 少新   | 输出音频延迟:2          |                  |             |                  |
| 呼    | 回声抵消延迟:1          |                  |             | 缺省设置             |
| ド信息  |                   |                  |             | ✓ 应用A ¥ 取消C      |

4) 呼叫

如果采用GK注册,注册成功后,在控制台的系统控制页面的左下角,可以看到GK注册成功提示。在 系统控制下,点击呼叫会议,选择呼叫速率及远端IP地址或E164号码,如果需要启用辅流,则需要勾 选打开辅视频。中兴终端辅流带宽是没有明确的数值的,只有高、中、低、甚低四种码率,分别对应1 536k、768k、384k、192k。当辅流带宽高于会议带宽时,会议是无法召集的。

| NA HOPLE | 视频控制                                                                     | 音频控制<br>音量2 -↓ ▲ ● ● ● ● ● ● ● ● ● ● ● ● ● ● ● ● ● ● ● |
|----------|--------------------------------------------------------------------------|--------------------------------------------------------|
| 见页空间     | ▲ 呼叫会议<br>● ● ● ● ● ● ● ● ● ● ● ● ● ● ● ● ● ● ●                          | 区<br>1536k bps 文                                       |
| いたちた文章   | <ul> <li>○ 本地视频 ○</li> <li>○ 主视频 ○</li> <li>第视频: ○</li> <li>高</li> </ul> | 172.16.2.100 ▼ [♪]                                     |
| 系充分折     | 当前用户: MVC                                                                | ☞正确的会议速率进行呼叫<br>●呼叫                                    |
| 手口言志     | 视频输入:主 ) 辅 )<br>GK状态: ) GK注册成功!                                          | <b>③</b> 会议预约 <b>劉</b> 退 出                             |

5) 发送辅流

如果需要MVC6000发送辅流时,在视频控制—〉辅视频,点击开启双视频,这个时候就可以发送辅流了。

| 视频控制                                   |            | 辅视频                   |
|----------------------------------------|------------|-----------------------|
| 本地画中画 远端画中画                            | 视频源选择      | 辅视频广播源:本端 关闭双视频       |
|                                        | 镜头预置       |                       |
|                                        | 镜头取位       |                       |
| $\blacksquare$                         | 关闭画中画      | 图像                    |
| <ul> <li>本地视频</li> <li>远端视频</li> </ul> |            | VGA输出分辨率 1024 X 768 🗸 |
| ● 主视频 ○ 辅视频 ○ }                        | 监控 🔾 VGA输出 | 图像参数                  |
| 缩小- 调焦-                                | 光圈-        | 亮度:120 < >            |
|                                        |            | 对比度:124 <             |
| ALC: NOT AND DESCRIPTION OF            | 317.0000   |                       |

我们可以在系统诊断—>诊断信息看到会议信息情况,以及通过有无辅流码流可以看出双流发送或接收是否成功。

| 环回测试          | ○ 日志信息                                                                                                    | ○ 飯本信息                                                                                                    | ○ 系统恢                                                                                                    | 夏 💿                                                                                                    | 诊断信息                                                                                         |
|---------------|----------------------------------------------------------------------------------------------------|----------------------------------------------------------------------------------------------------|----------------------------------------------------------------------------------------------------|----------------------------------------------------------------------------------------------------|----------------------------------------------------------------------------------------------|
| 会议设置能力        |                                                                                                    |                                                                                                    | 链路状态                                                                                                    |                                                                                                    |                                                                                              |
|               | 发送                                                                                                    | 接收                                                                                                    |                                                                                                    | 发送                                                                                                    | 接收                                                                                           |
| 会议速率          | 1594 kbps                                                                                                    | 1536 kbps                                                                                                    | 音频信道                                                                                                    | on                                                                                                    | on                                                                                           |
| 音频协议          | G.711-A                                                                                                    | G.711-A                                                                                                    | 主视频信道                                                                                                    | on                                                                                                    | on                                                                                           |
| 音頻速率          | 64 kbps                                                                                                    | 64 kbps                                                                                                    | 辅视频信道                                                                                                    | on                                                                                                    | on                                                                                           |
| 主视频协议         | H.263                                                                                                    | H.263                                                                                                    | 数据信道                                                                                                    | on                                                                                                    | on                                                                                           |
| 主视频速率         | 1146 kbps                                                                                                    | 1088 kbps                                                                                                    | 网络统计                                                                                                    |                                                                                                    |                                                                                              |
| 主视频帧频         | 25                                                                                                    | 25                                                                                                    | 丢包率                                                                                                    | 0                                                                                                    | 0                                                                                            |
| 主视频格式         | CIF                                                                                                    | CIF                                                                                                    | 丢包总数                                                                                                    | 0                                                                                                    | 0                                                                                            |
| 貓洄蟵thi议       | 11 262                                                                                                    | H 262                                                                                                    | 音频速率                                                                                                    | 64 kbps                                                                                                    | 63.5 kbps                                                                                    |
| AN DODGOUD EX | H.205                                                                                                    | 11.205                                                                                                    | 主视频速率                                                                                                    | 182.3 kbps                                                                                                    | 1075.6 kbps                                                                                  |
| 辅视频速率         | 384 kbps                                                                                                    | 384 kbps                                                                                                    | 主和缅甸缅                                                                                                    | 25                                                                                                    | 24                                                                                           |
| 数据协议          | H 224                                                                                                    | H.224                                                                                                    | 1000000000                                                                                                    |                                                                                                    |                                                                                              |
|               | 环回测试<br>会议设置能力<br>会议设置能力<br>。<br>之议速率<br>音频频速率<br>主视频频速率<br>主视频频速率<br>主视频频速率<br>主视频频速率<br>主视频频速率<br>主视频频速率<br>主视频频速率 | 环回测试         日志信息           会议设置能力         发送           会议速率         1594 bbps           音频协议         G.711-A           音频速率         64 bbps           主视频协议         H.263           主视频域率         1146 bbps           主视频帧或         25           主视频体式         CIF           辅视频放速         824 bbps           j         284 bbps | 环回测试         日志信息         反 版本信息           会议设置能力         发送         接收           会议速率         1594 kbps         1536 kbps           音频速率         1594 kbps         1536 kbps           音频速率         64 kbps         64 kbps           音频速率         64 kbps         64 kbps           主视频协议         H.263         H.263           主视频转频         25         25           主视频称式         CIF         福视频协议           辅视频速率         384 kbps         384 kbps           数据协议         H.224         H.224 | 环回测试         日志信息         反本信息         系気体           会议设置能力         実送         接收           方(沙蓮率)         1594 kbps         1536 kbps         音频信道           音频速率         1594 kbps         1536 kbps         音频信道           音频速率         64 kbps         64 kbps         4 kbps           音频速率         64 kbps         64 kbps         4 kbps           主视频速率         1146 kbps         1083 kbps         第路统计           主视频频速率         1146 kbps         1083 kbps         要据信道           主视频帧频         25         25         差包<率 | 环回测试         日志信息         飯本信息         系统恢复         ●           会议设置能力         炭送         接收 |

- 2. MG6060上的设置
- 略
- 四、 配置关键点:

无